【重要】法人・個人事業者向けインターネットバンキングのログイン方法の変更について

いつも七十七銀行をご利用いただき誠にありがとうございます。

当行では、法人・個人事業主のお客さまとの各種取引におけるデジタル化をさらに進め、利 便性向上を図るために、法人・個人事業者向けインターネットバンキング(以下「法人 IB」)を ご利用いただく際のログイン方法を変更いたしますので、お知らせいたします。

1. 変更内容

法人 IB と 77 ビジネスポータルのログイン画面を統合します。そのため、法人 IB のご利用 時には、77 ビジネスポータルへのログインが必要となります。

注1.77 ビジネスポータルは、法人 IB をはじめとする、さまざまな法人向け各種サービスを ワンストップでご利用いただけるサービスです。

注2. ログイン方式やログイン ID・ログインパスワードは変更ありません。

注3.77 ビジネスポータルのご利用には、初回利用登録が必要となります。

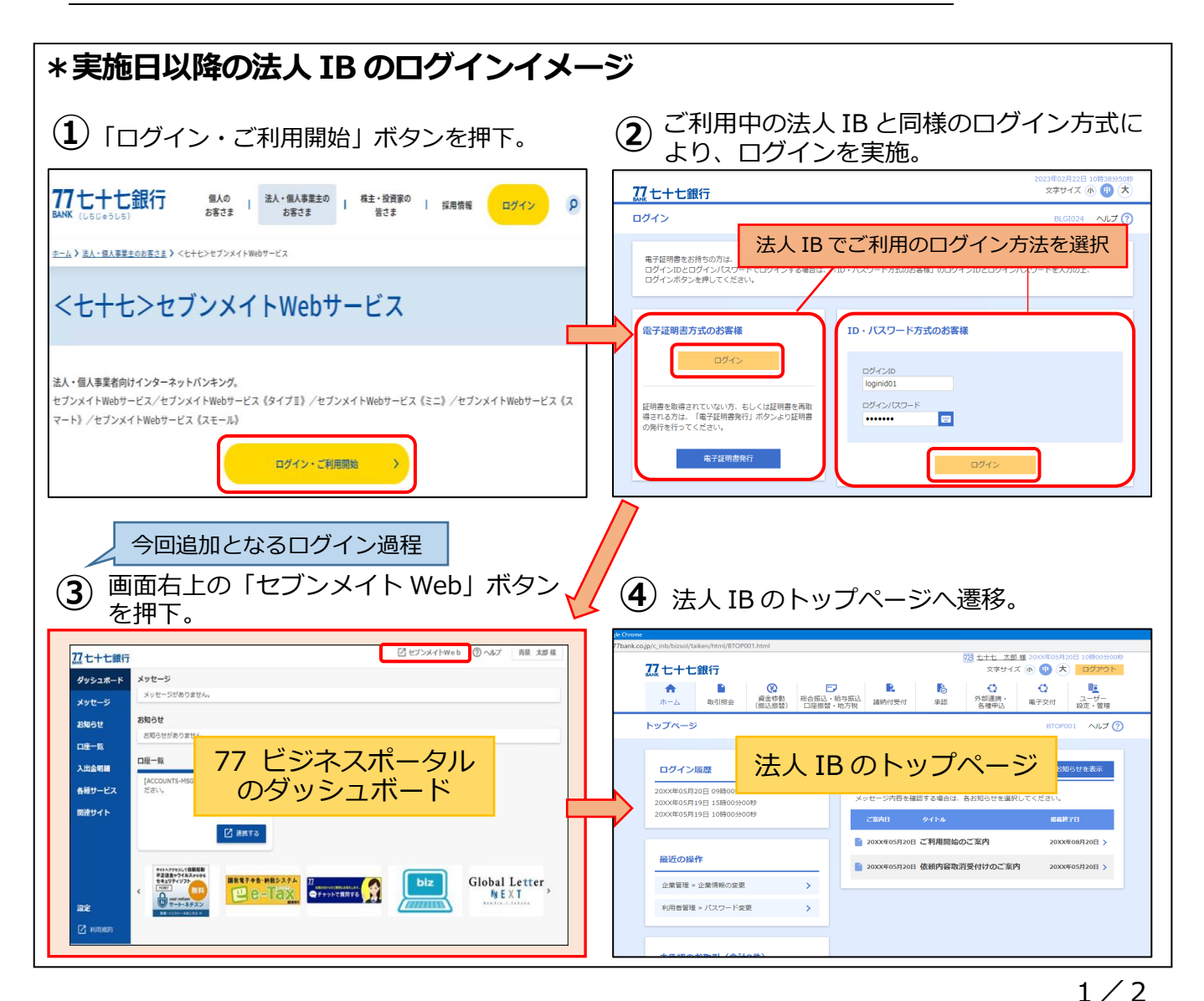

2. 実施予定日

2023年6月5日(月)

3. ご依頼事項

実施日以降もスムーズに法人 IB をご利用いただくために、77 ビジネスポータルの初回利用 登録がお済みでないお客さまは、事前に 77 ビジネスポータルの初回利用登録を行っていただ くようお願いいたします。

注. 77 ビジネスポータルは無料でご利用いただけるサービスです。

4. その他

「77 ビジネスポータル」の初回利用登録の手順を含む、実施日以降の法人 IB 利用の操作 方法は別紙をご確認ください。

<本件にかかるお問い合わせ先>

【七十七銀行 コンタクトセンター】 フリーダイヤル 0120-77-1394 受付時間:平日(銀行窓口営業日)9:00~17:00

以 上

### 実施日以降の法人 IB 利用の操作方法

# 手順1 ログイン(すべてのお客さま共通)

法人 IB で利用されている方法(「電子証明書方式のお客様」または「ID・パスワード方式の お客様」)を選択し、ログインを行います。

77 ビジネスポータルのログイン画面

| 77 七十七銀行                                                                       | 2023年02月22日 10時38分50秒<br>文字サイズ 小 中 大                         |
|--------------------------------------------------------------------------------|--------------------------------------------------------------|
| ログイン                                                                           | BLGI024 ヘルプ 🕐                                                |
| 電子証明書をお持ちの方は、「電子証明書方式のお客様」の<br>ログインIDとログインパスワードでログインする場合は、<br>ログインボタンを押してください。 | Dログインボタンを押してください。<br>「ID・パスワード方式のお客様」のログインIDとログインパスワードを入力の上、 |
| 電子証明書方式のお客様                                                                    | ID・パスワード方式のお客様                                               |
| ログイン                                                                           | ログインID<br>loginid01                                          |
| 証明書を取得されていない方、もしくは証明書を再取<br>得される方は、「電子証明書発行」ボタンより証明書<br>の発行を行ってください。           | ログインパスワード<br>•••••••                                         |
| 電子証明書発行                                                                        | ログイン                                                         |

- ▽「77 ビジネスポータル」の初回利用登録がまだお済みでないお客さまは手順2へお進みく ださい。
- ▽「77 ビジネスポータル」の初回利用登録がお済みのお客さまは手順6へお進みください。

手順2

#### 情報提供の認可 (77 ビジネスポータルの初回利用登録がまだお済みでないお客さま)

## 提供情報をご確認のうえ、「認可手続きを継続する」にチェックを入れて「許可」ボタンを選択

| じ      | τ | < 7 | だる       | ()       | , ۱ | ١. |
|--------|---|-----|----------|----------|-----|----|
| $\sim$ | ~ | ~ / | <u> </u> | <u> </u> | •   | 0  |

| 77 七十七銀行                                                                                                    |                                     | 文字サイズ 小 👎 大   |  |  |  |
|----------------------------------------------------------------------------------------------------|-------------------------------------|---------------|--|--|--|
| ログイン(情報提供認可)                                                                                                    |                                     | BLGI029 ヘルプ ? |  |  |  |
| <b>77ビジネスボータル(七十七銀行)</b> がお客様の情報提供の許可を求めています。<br><b>77ビジネスボータル(七十七銀行)</b> とセブンメイトWebサービスはそれぞれの利用規約とプライバシーポリシーに従って、この情報を使用します。<br>以下の提供情報をご確認の上、「許可」ボタンを押してください。                                        |                                     |               |  |  |  |
| 提供情報                                                                                                    |                                     |               |  |  |  |
| 提供情報                                                                                                    | 企業情報<br>ログインID<br>メールアドレス<br>利用権限情報 |               |  |  |  |
| 意思確認                                                                                                    | 意思確認                                |               |  |  |  |
| 「許可」ボタンを押す前に、 <b>77ビジネスボータル(七十七銀行)</b> のWebサイトを信頼できるかどうかをお客様自身の判断で確認してください。<br>「許可」ボタンを押すことによって、お客様は <b>77ビジネスボータル(七十七銀行)</b> の利用規約のもと利用を続けることになります。<br>認可手続きを継続する場合は「認可手続きを継続する」のチェックボックスをチェックしてください。 |                                     |               |  |  |  |
|                                                                                                    | × 拒否 許可 >                           |               |  |  |  |

# 手順3 メールアドレス認証 (77 ビジネスポータルの初回利用登録がまだお済みでないお客さま)

①表示されているメールアドレス宛に「認証コード」が送信されますので、メールに記載された「認証コード」を入力し、「認証する」ボタンを選択します。

②認証が完了しましたら、「次へ」ボタンを選択してください。

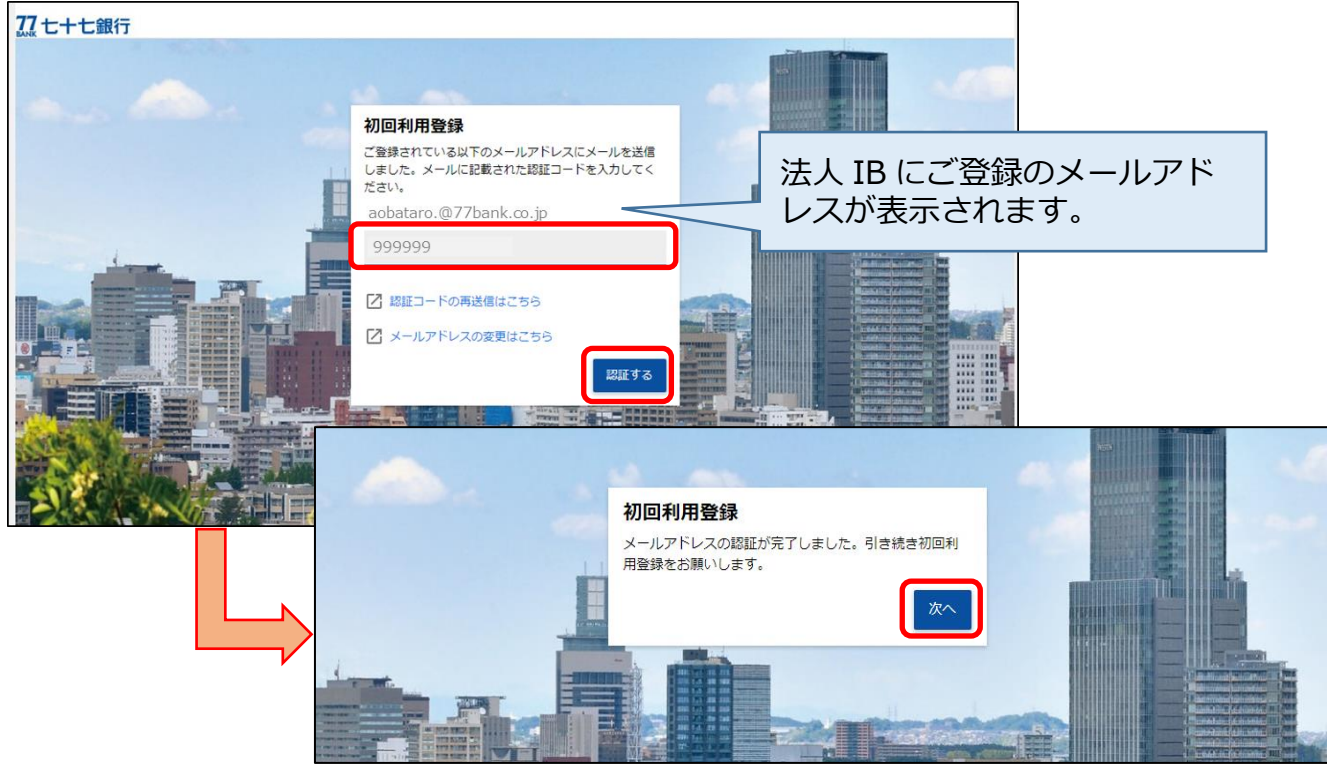

手順4

### 利用規約の同意 (77 ビジネスポータルの初回利用登録がまだお済みでないお客さま)

利用規約をご確認のうえ、2ヵ所にチェックを入れて「同意する」ボタンを選択してください。

#### 77 七十七銀行

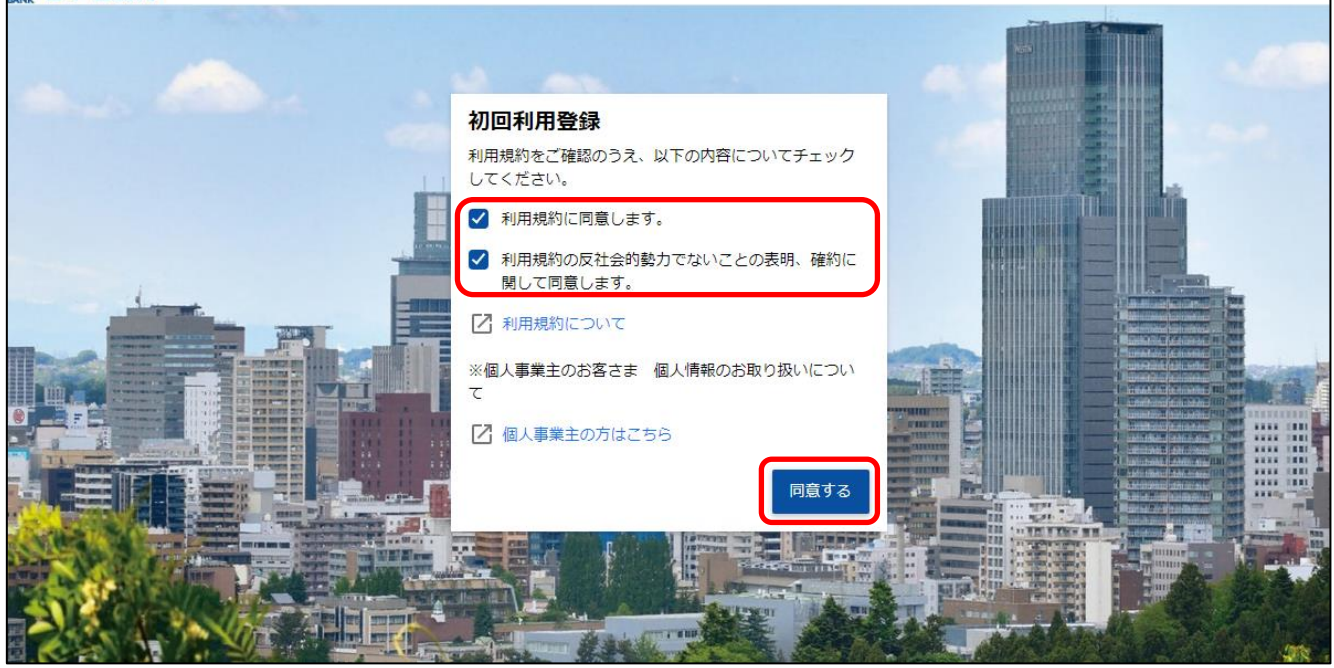

手順5

# プロフィール設定

(77 ビジネスポータルの初回利用登録がまだお済みでないお客さま)

| プロフィール設定を入力し「登録          | 禄する」ボタンを選択す                                                                                                    | すると、初回利用登録               | が完了となります。         |
|--------------------------|----------------------------------------------------------------------------------------------------|--------------------------|-------------------|
| 77 七十七銀行                 |                                                                                                    |                          |                   |
| 利用者情報<br><b>プロフィール設定</b> |                                                                                                    |                          |                   |
| 業種(必須)                   | 未選択                                                                                                    | <b>.</b>                 |                   |
| 資本金 (必須)                 | 未選択                                                                                                    | Ŧ                        |                   |
| 役職(必須)                   | 未選択                                                                                                    | Ŧ                        |                   |
| 担当業務 (必須)                | 未選択                                                                                                    | •                        |                   |
| 関心のあるテーマ(複数選択可)          | <ul> <li>         ・ 資金調達         <ul> <li>補助金・助成金情報</li> <li>             販路拡大・ビジネスマッチング</li> <li>             海外取引・海外進出             事業継承・M &amp; A<br/>事業継承・M &amp; A<br/>単務効率化・IT活用<br/>創業後のサポート<br/>資産運用         </li> </ul> </li> </ul> |                          |                   |
| 当サービスを知ったきっかけ            | 未選択                                                                                                    | 77 ビジネス           初回利用登録 | 、ポータルの<br>暴が完了となり |
| メール配信設定(必須)              |                                                                                                    | ます。                      |                   |
| メールでのご案内                 | <ul> <li>受け取る</li> <li>受け取らない</li> </ul>                                                                                                    |                          | <u> </u>          |

手順6 法人 IB のご利用(すべてのお客さま共通)

ログインすると 77 ビジネスポータルのダッシュボードが表示されます。 画面右上の「セブンメイトWeb」ボタンを選択すると、法人 IB のトップページに遷移

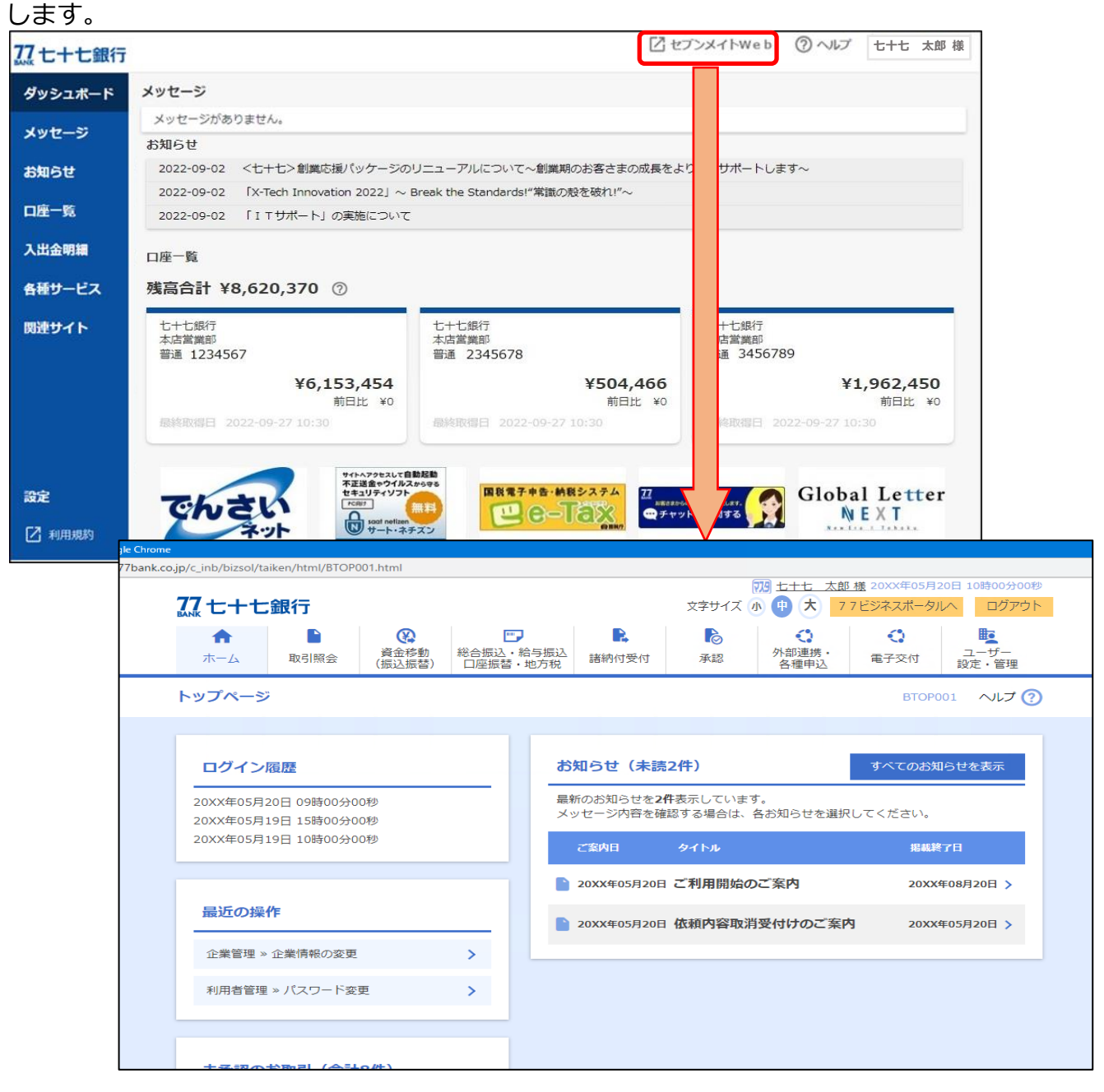

以 上